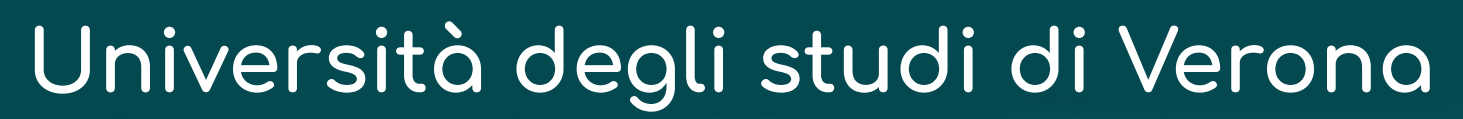

Direzione Organizzazione del Sistema Informativo Area Sistemi

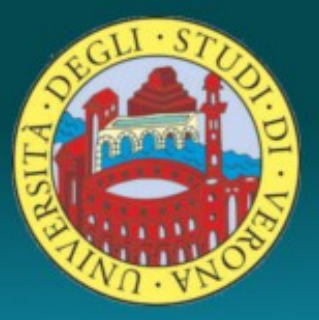

# Come si usano le liste di distribuzione (mailing list)

Dott. Guido Gonzato Direzione Sistemi Informativi e Tecnologie

30 Novembre 2021

## Informazioni generali

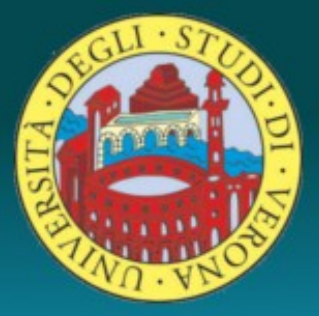

Le liste di distribuzione postale, o mailing list, sono indirizzi email cui corrispondono destinatari multipli.

Si utilizzano per mandare comunicazioni a categorie di utenti: ad esempio, a gruppi di lavoro, agli studenti di un determinato corso, e così via. Esempi:

convegno2018@liste.univr.it
studenti.dip-aas@liste.studenti.univr.it

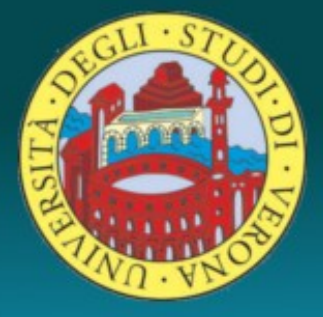

Per poter inviare un messaggio ad una mailing list è necessario essere mittenti autorizzati. Se non si è abilitati, si dovrà richiedere l'autorizzazione alla Direzione Generale.

Per scrivere mail utilizzando un mittente diverso dal proprio nome e cognome, seguire le istruzioni all'indirizzo: https://www.univr.it/main?ent=catdoc&id=4666&idDe st=2&serv=410

Per informazioni sulle liste disponibili e per la creazione/modifica/accesso ad esse, scrivere a: gruppo.unix@ateneo.univr.it

## sindacato@liste.univr.it

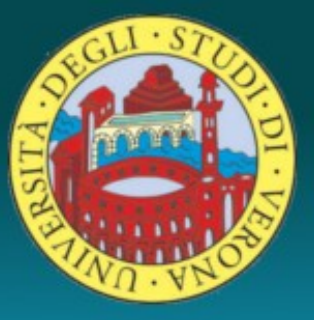

#### La mailing list sindacale, riservata ai soli indirizzi @univr.it, è ad iscrizione libera:

#### sindacato@liste.univr.it

Per iscriversi a questa lista basta inviare una mail a:

#### sympa@liste.univr.it

con oggetto "subscribe sindacato".

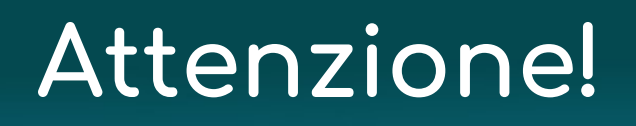

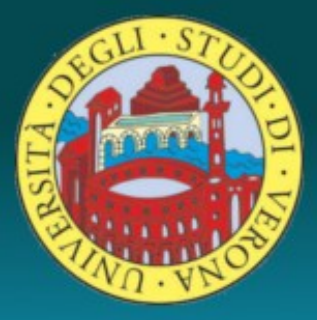

L'invio di comunicazioni alle liste è soggetto ad **autorizzazioni**. Non tutti possono inviare messaggi a qualsiasi lista.

In particolare, le comunicazioni rivolte a tutti i docenti, il personale, a tutti gli studenti e ai laureati devono devono essere inoltrate all'Ufficio Comunicazioni, che provvederà alla spedizione.

Per informazioni specifiche, si consulti il Regolamento per l'accesso alla rete dati.

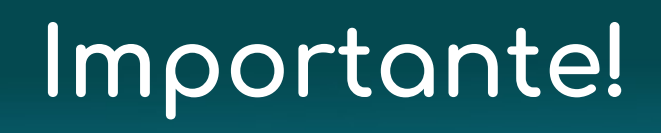

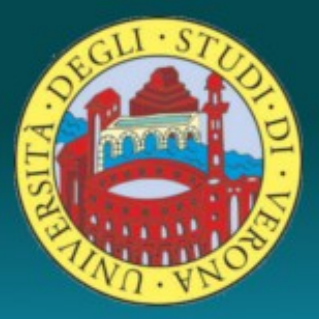

#### 1. Non inviare mai un messaggio a più liste contemporaneamente! Il messaggio andrà inviato separatamente ad ogni lista.

2. Le mailing list **non consentono di allegare file ai messaggi!** Gli allegati possono bloccare il sistema postale!

## Come si fa in pratica

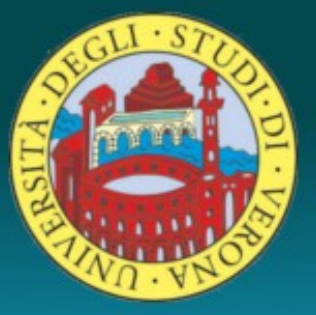

Nelle prossime immagini vedremo come si fa, in pratica, a spedire un messaggio ad una lista (test@liste.univr.it, ad esempio) utilizzando la webmail Zimbra.

La procedura è analoga utilizzando client di posta come Thunderbird o Outlook.

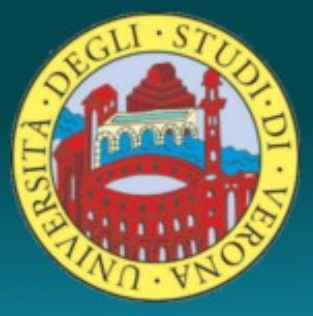

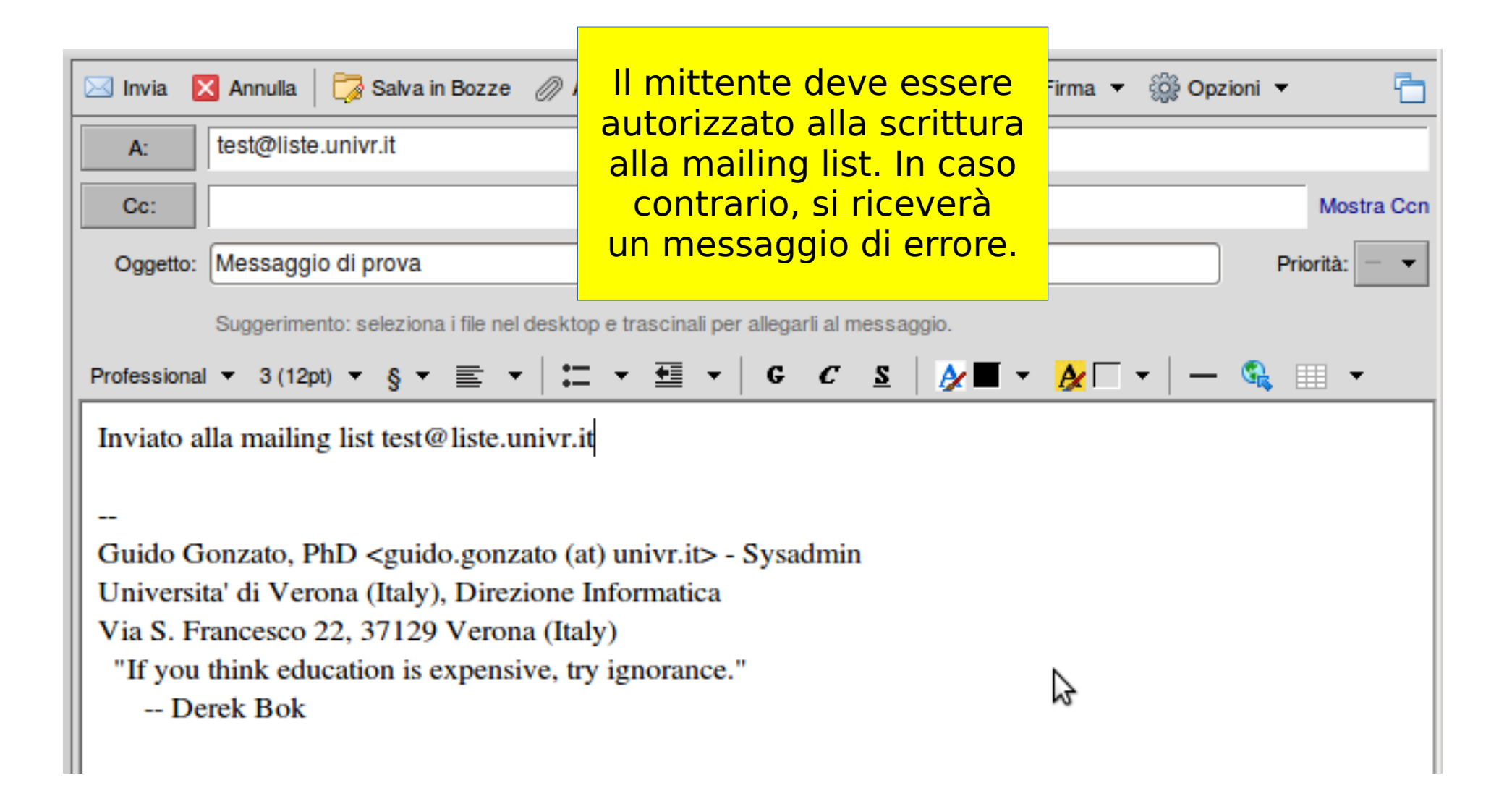

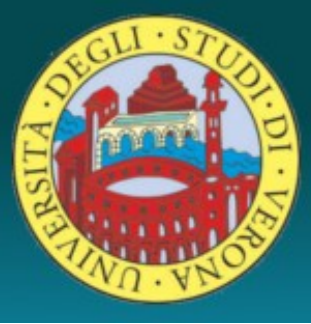

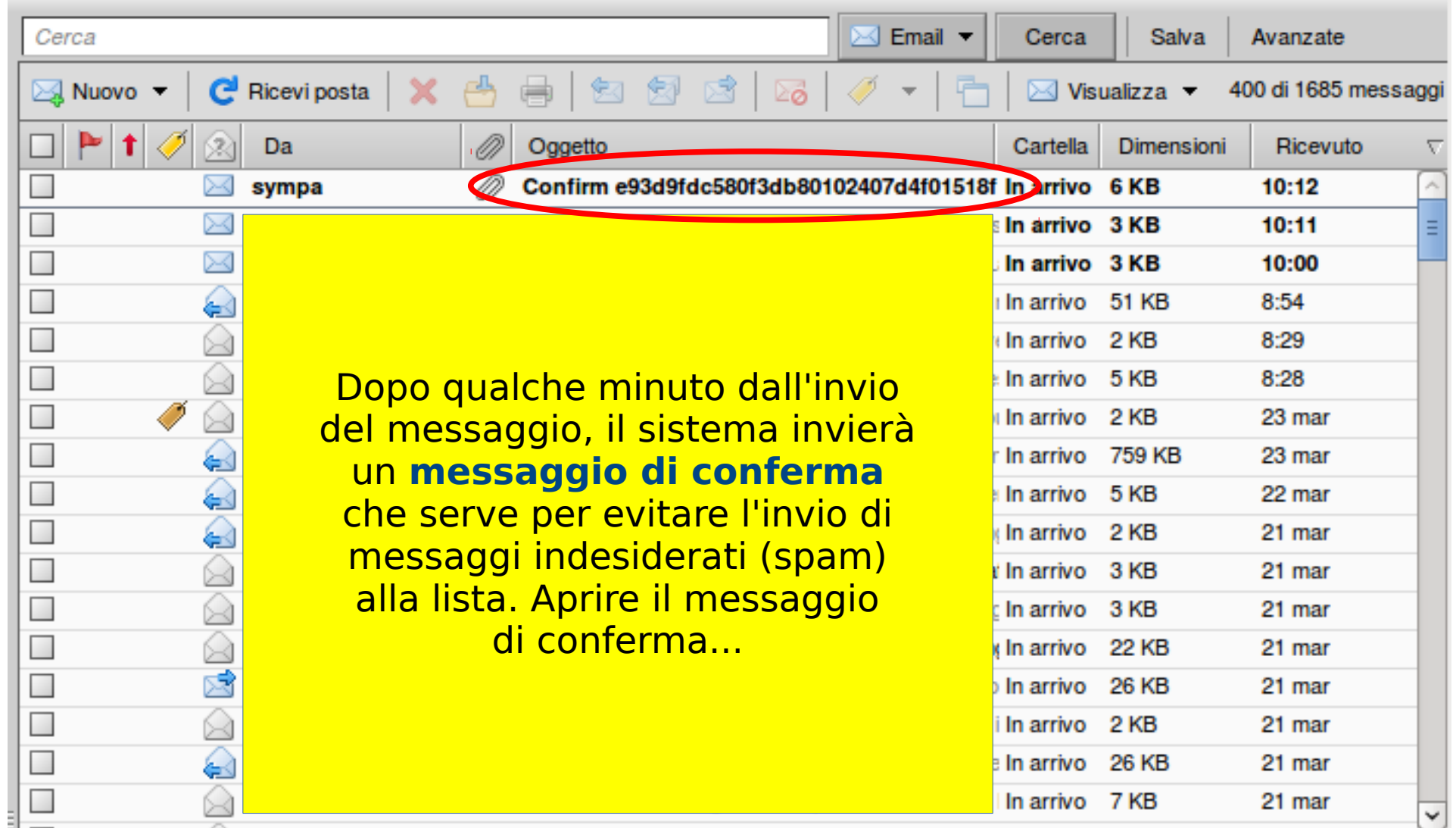

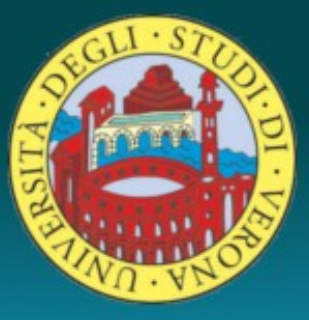

| Confirm e93d9fdc580f3db80102407d4f01518f<br>Da: Sympa@liste.univr.it<br>A: guido gonzato<br>Rispondi a: sympa@liste.univr.it<br>Messaggio di prova (3,2 KB)                                                                                                    | e fare clic sul collegamento<br>per rispondere al messaggio.<br>Questa risposta servirà per<br>confermare la spedizione del<br>messaggio alla lista. | 24 marzo 2014 10:12 |  |  |
|----------------------------------------------------------------------------------------------------|----------------------------------------------------------------------------------------------------|---------------------|--|--|
| To distribute the attached message in list test, follow the link below :<br>mailto:sympa@liste.univr.it?subject=CONFIRM%20e9319fdc580f3db80102407d4f01518f<br>Or send a message to sympa@liste.univr.it with the following subject :<br>CONFIRM e93d9fdc580f3db80102407d4f01518f |                                                                                                    |                     |  |  |

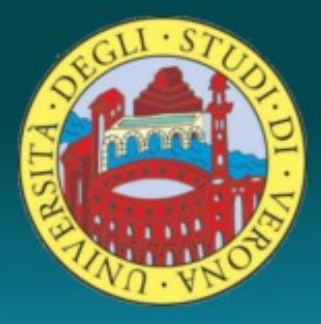

| Annu                                                                                                    | Senza modificare nien<br>a   Care clic su <b>Invia</b> . | te,<br>Ilo ortografico 📝 Firma 🔻 🎲 Opzioni 👻 🛅 |  |  |                                                                                     |                                                                                                    |
|----------------------------------------------------------------------------------------------------|----------------------------------------------------------|------------------------------------------------|--|--|-------------------------------------------------------------------------------------|----------------------------------------------------------------------------------------------------|
| A: symp                                                                                                    | @liste.                                                  |                                                |  |  |                                                                                     |                                                                                                    |
| Cc:                                                                                                    | Cc: Mostra Ccn                                           |                                                |  |  |                                                                                     |                                                                                                    |
| Oggetto:       CONFIRM e93d9fdc580f3db80102407d4f01518f       Priorità:         Suggerimento: seleziona i file nel desktop e trascinali per allegarli al messaggio.       Professional ▼ 3 (12pt) ▼ § ▼ ≣ ▼   二 ▼ 董 ▼   G C S   ♪ ■ ▼ ♪ □ ▼   −  ♀  ≡ ▼ |                                                          |                                                |  |  |                                                                                     |                                                                                                    |
|                                                                                                    |                                                          |                                                |  |  | <br>Guido Gonzato<br>Universita' di V<br>Via S. Frances<br>"If you think<br>Derek B | , PhD <guido.gonzato (at)="" univr.it=""> - Sy<br/>'erona (Italy), Direzione Informatica<br/>to 22, 37129 Verona (Italy)<br/>education is expensive, try ignorance."</guido.gonzato> |

| Cerca Email  Cer                                                             | rca Salva       | Avanzate             |  |  |  |  |
|------------------------------------------------------------------------------|-----------------|----------------------|--|--|--|--|
| 🖂 Nuovo 🔻 🛛 😋 Ricevi posta 🛛 🗙 🐣 🖶 🎼 😒 😒 🖄 🛛 🐼 🖉 🖛 🖓 🖛                       | Visualizza 🔻    | 403 di 1687 messaggi |  |  |  |  |
| 🗆 🏲 🕇 🥖 😥 Da 👘 🖉 Oggetto Carte                                               | ella Dimensioni | Ricevuto             |  |  |  |  |
| SYMPA Message distribution - Your message for list 'te In arr                | ivo 2 KB        | 10:14                |  |  |  |  |
|                                                                              | ivo 4KB         | 10:14 =              |  |  |  |  |
|                                                                              | vo 7KB          | 10:14                |  |  |  |  |
|                                                                              | vo 6KB          | 10:12                |  |  |  |  |
|                                                                              | ivo 3KB         | 10:11                |  |  |  |  |
|                                                                              | ivo 3KB         | 10:00                |  |  |  |  |
| Dopo qualche minuto, il messaggio                                            | vo 51 KB        | 8:54                 |  |  |  |  |
| Inviato alla lista arrivera a                                                | vo 2KB          | 8:29                 |  |  |  |  |
| destinazione. Se il sistema è                                                | vo 5KB          | 8:28                 |  |  |  |  |
| 🗖 🚽 🖉 🖉 👘 molto carico, potranno essere                                      | vo 2KB          | 23 mar               |  |  |  |  |
| 🗖 🔰 🖕 necessari anche 15-20 minuti.                                          | vo 759 KB       | 23 mar               |  |  |  |  |
|                                                                              | vo 5KB          | 22 mar               |  |  |  |  |
|                                                                              | vo 2KB          | 21 mar               |  |  |  |  |
|                                                                              | vo 3KB          | 21 mar               |  |  |  |  |
|                                                                              | vo 3KB          | 21 mar               |  |  |  |  |
|                                                                              | vo 22 KB        | 21 mar               |  |  |  |  |
| dottorandi-request REVIEW dottorandi - Informazioni sulla lista dotto In arr | ivo 26 KB       | 21 mar               |  |  |  |  |
|                                                                              |                 |                      |  |  |  |  |
| [Test di Comunicazione] Messaggio di prova                                   | 24              | 4 marzo 2014 10:11   |  |  |  |  |
| ✓ Da:<br>test@liste.univr.it                                                 |                 |                      |  |  |  |  |
| A: test@liste.univr.it                                                       |                 |                      |  |  |  |  |
|                                                                              |                 |                      |  |  |  |  |
| Rispondi a: test@liste.univr.it                                              |                 |                      |  |  |  |  |
| Inviato alla mailing list test@liste univr it                                |                 |                      |  |  |  |  |

inviato ana maning ist test@liste.univr.it

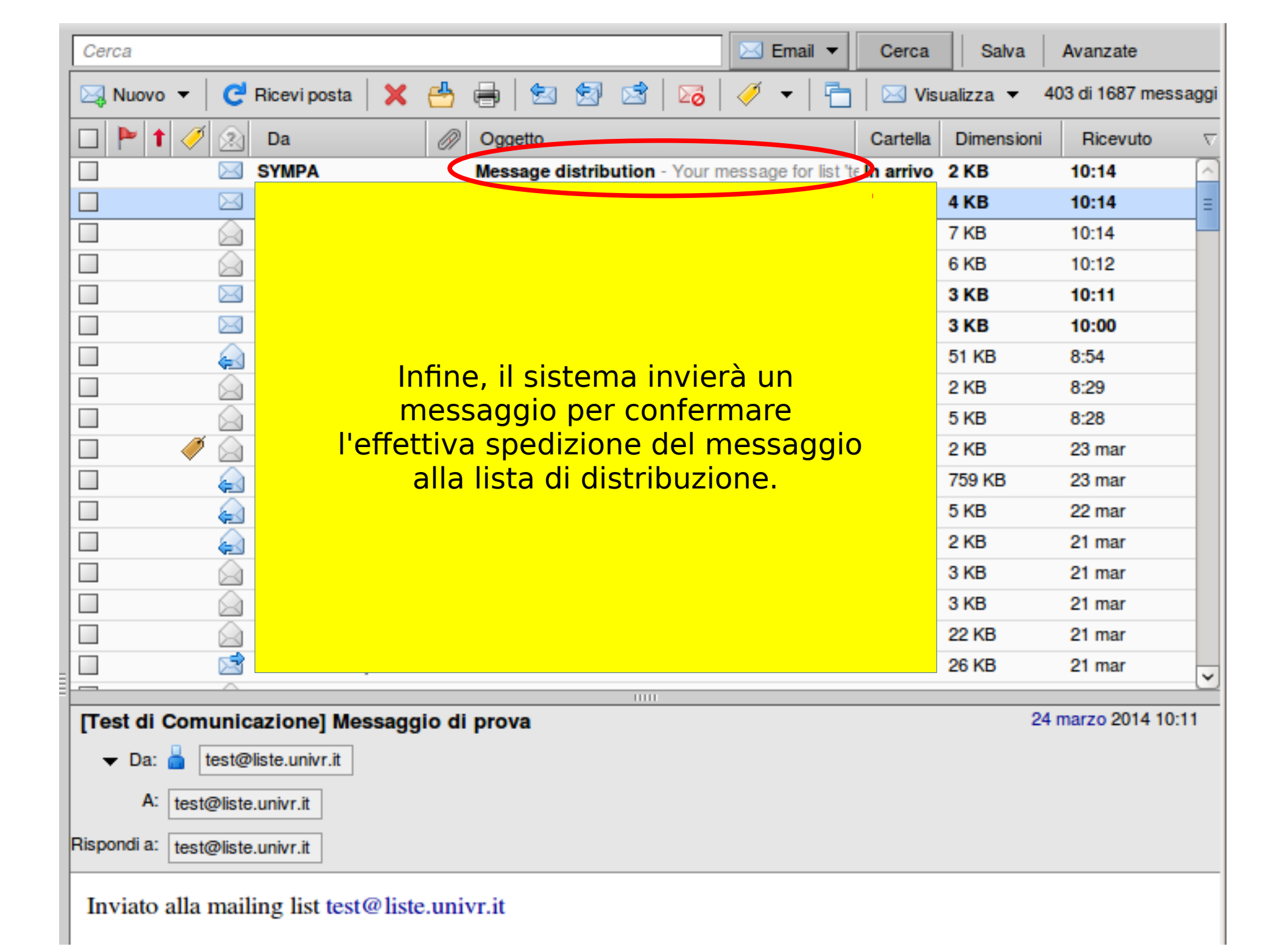

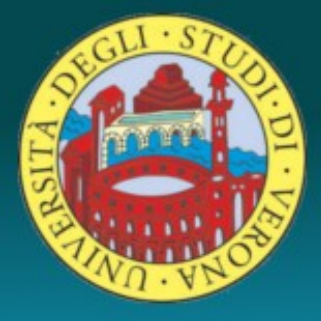

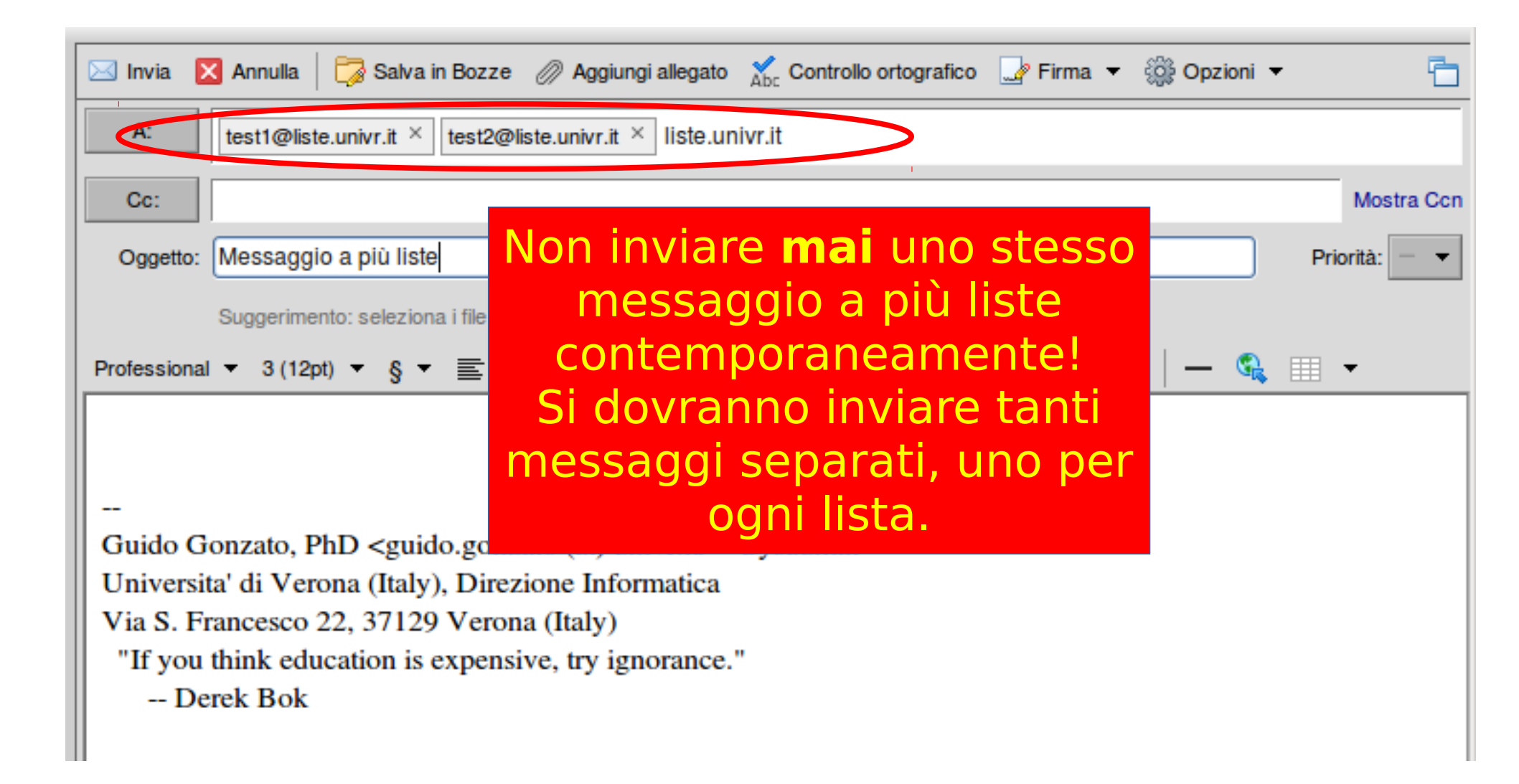

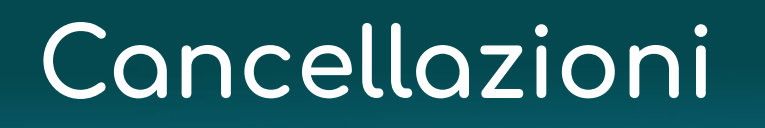

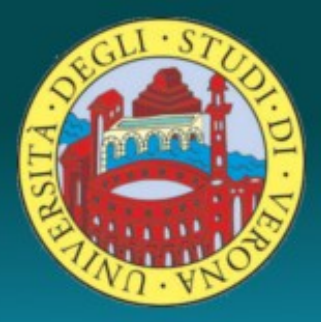

#### Per la **cancellazione** da una lista, scrivere una mail a

#### sympa@liste.univr.it

Specificando in "Oggetto:" la parola "**unsubscribe**" seguita dal nome dell lista da cui ci si vuole cancellare. A esempio:

unsubscribe test@liste.univr.it